## パルス単位の設定

レーザー加工機は、稼働を続けていると、経年変化によりタイミングベルトの摩耗、テンションの変化が発生 します。この要因により、X 軸および Y 軸の移動量とデータと値と誤差が生じて、加工に問題が発生する場合 があります。

この現象は「パルス単位」を補正することにより、修正できます。

「パルス単位」の補正は以下の手順で行います。

① 50 X 50 [mm]の正方形の切断データを用意します。

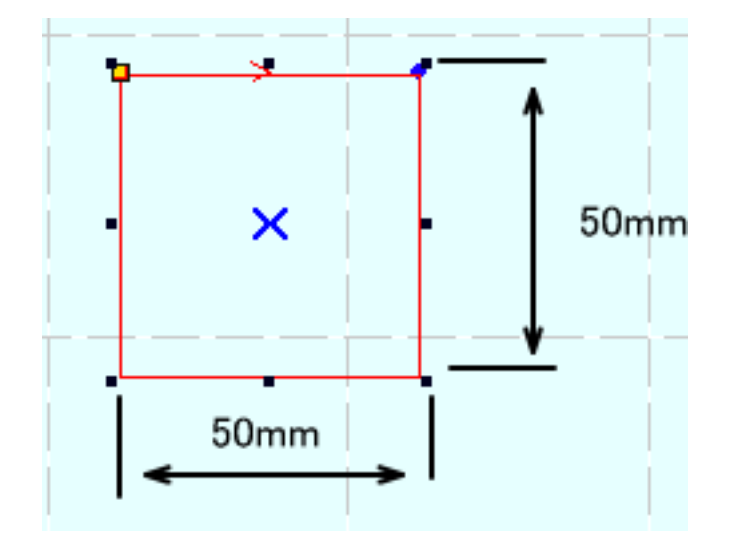

② レーザー加工機にダウンロードし、加工を行ってください。

無地のコピー用紙を加工素材に使用して、出力を抑え、スピードを速くして、加工することを推奨します。 切断した線がシャープに出て、はっきりわかる程度に出力とスピードを調整してください。切断面の周囲に延 焼や焦げがある場合はスピードを上げるか出力下げてください。

必ず焦点位置を合わせて行ってください。

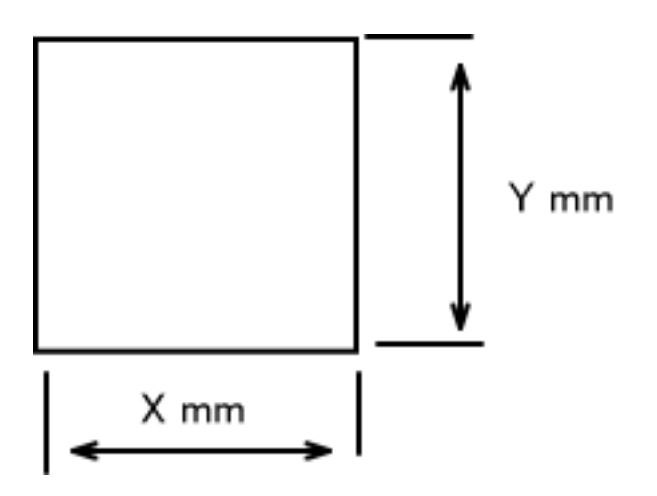

X および Y の実測値が 50mm ではなかった場合は「パルス単位」の補正が必要です。 ともに実測 50mm だった場合は、補正の必要はありませんので、手順は終了です。

④ LaserCut メニューの「ファイル」-「マシン設定」をクリックして、「マシン設定」ダイアログを表示させます。

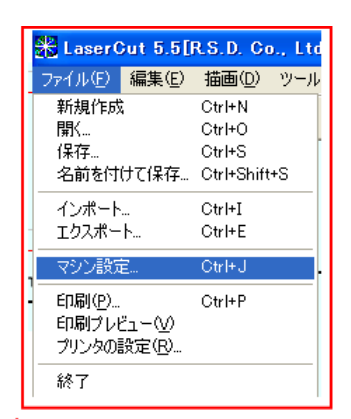

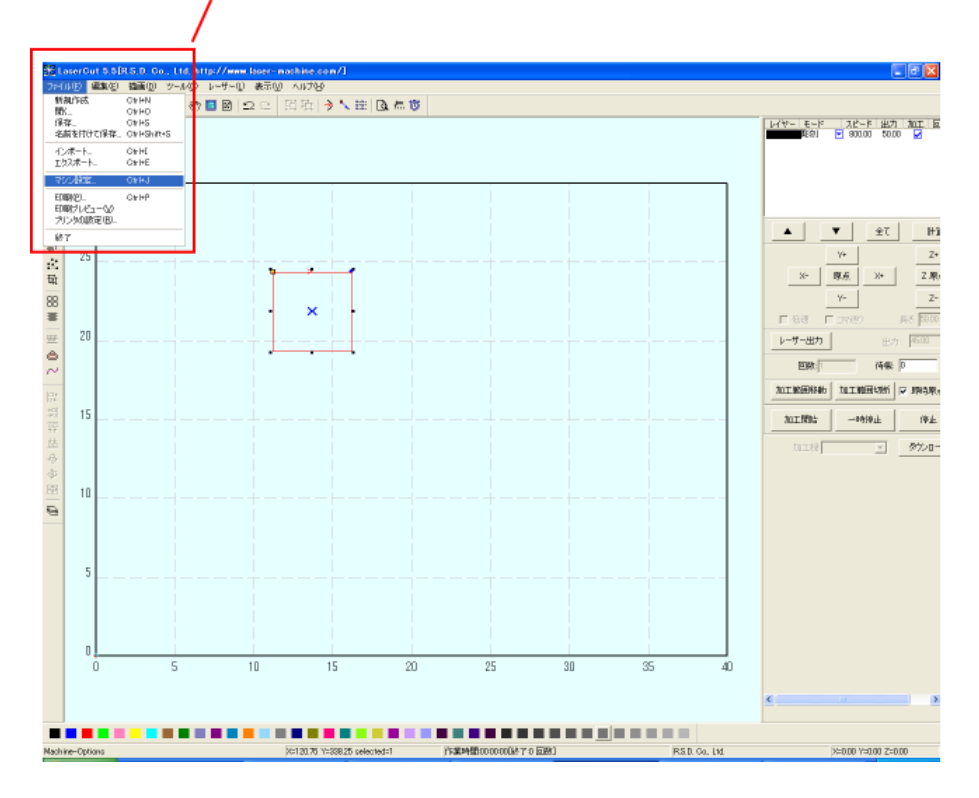

「マシン設定」ダイアログが表示されたら、左ペインにある「加工エリア」をクリックします。

クリックする

| マシン設定     |                                                                                                    |                                                                                                    |
|-----------|----------------------------------------------------------------------------------------------------|----------------------------------------------------------------------------------------------------|
| マシン設定<br> | ×軸<br>パルス単位 0.0127000000 …<br>サイズ 400.0<br>原点方向 +方向 ▼<br>「▼ 自動原点<br>開始速度 5.0<br>最高速度 100.0<br>加速度 600.0<br>空間の加速度 1200.0 | Y軸<br>パルス単位 0.0127000000 …<br>範囲 300.0 …<br>原点方向 +方向 ▼<br>原点速度 120.0<br>定常速度 5.0<br>テスト時の速度(高速) 120.0<br>テスト時の速度(低速) 100.0<br>デュアルヘッドの間隔 0.0<br>と見て変更速度 20.0 |
|           | 空間の加速度2 12000.0<br>保存 閉                                                                                                  | Y-最大変更速度<br>20.0                                                                                                    |

※ 上図マシン設定ダイアログの設定内容は機種、機体によって異なります。

⑤ パルス単位を補正します。

「マシン設定」ダイアログの「パルス単位」を設定します。 X 軸および Y 軸用の設定は分かれていますので、実測値が異なっていた方の値を補正します。X、Y 両方とも異 なっていた場合は、両方の設定が必要です。

パルス単位の右にあるボタンをクリックすると「パルス単位の計算」ダイアログが表示されます。

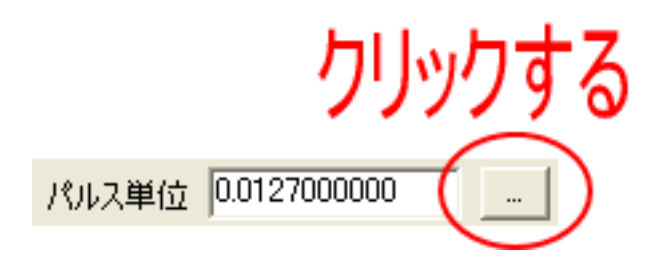

「パルス単位の計算」ダイアログが表示されたら、「移動量」の値を変更します。

| パルス単位の計算               |           |
|------------------------|-----------|
| 移動量:<br>必要パルス数:<br>[O) | 40.640000 |

実測値が 50mm よりも大きかった場合は、「移動量」を増やします。 実測値が 50mm よりも小さかった場合は、「移動量」を減らします。

例 移動量を現値の2倍の値に設定すると、実際の加工の長さは半分になります。移動量を現値の半分の値に 設定すると、実際の加工の長さは2倍になります。

上図「移動量」「必要パルス数」の設定は機種、機体によって異なります。従って、この資料で、いくつに設 定する、ということはいえません。 ユーザー様にて適切な値を見つけていただく必要があります。

とりあえず、実測値が大きかった場合は移動量の設定を+1してください。実測値が小さかった場合は、移動 量の設定値を-1してください。

⑥ 設定を保存してください。

設定値を変更したら、「パルス単位の計算」ダイアログの OK ボタンをクリックしてダイアログを閉じてください。

「マシン設定」ダイアログが表示されているので、「保存」をクリックします。

| マシン設定                                                                                                    |                                                                                       | X                                                                                                    |  |
|----------------------------------------------------------------------------------------------------|---------------------------------------------------------------------------------------|----------------------------------------------------------------------------------------------------|--|
| <ul> <li>□ マジン設定</li> <li>□ ントローラ</li> <li>- コントローラ</li> <li>- ブイード</li> <li>□ かエスカ注が開発定</li> <li>- 切断</li> <li>- 同彩</li> </ul> | X軸<br>パルス単位 00127000000<br>サイズ 4000<br>原点方向 +方向 ▼<br>▼ 自動原点                           | Y軸<br>パルス単位 0.0127000000<br>範囲 300.0<br>原点方向 +方向 ▼<br>原点速度 1200                                                    |  |
|                                                                                                    | 間始速度<br>最高速度<br>100.0<br>22間の加速度<br>22間の加速度<br>加速度2<br>6000.0<br>22間の加速度2<br>22間の加速度2 | 定常速度<br>50<br>テスト時の速度(高速)<br>1200<br>テスト時の速度(低速)<br>1000<br>デュアルヘッドの間隔<br>00<br>X-最大変更速度<br>200<br>Y-最大変更速度<br>200 |  |
|                                                                                                    | (RF                                                                                   | 閉じる                                                                                                    |  |
|                                                                                                    |                                                                                       |                                                                                                    |  |
| 1 2                                                                                                    | フリックする (2                                                                             | 2) クリックする                                                                                                    |  |

⑦ 設定のダウンロード、データのダウンロードを行ってください。

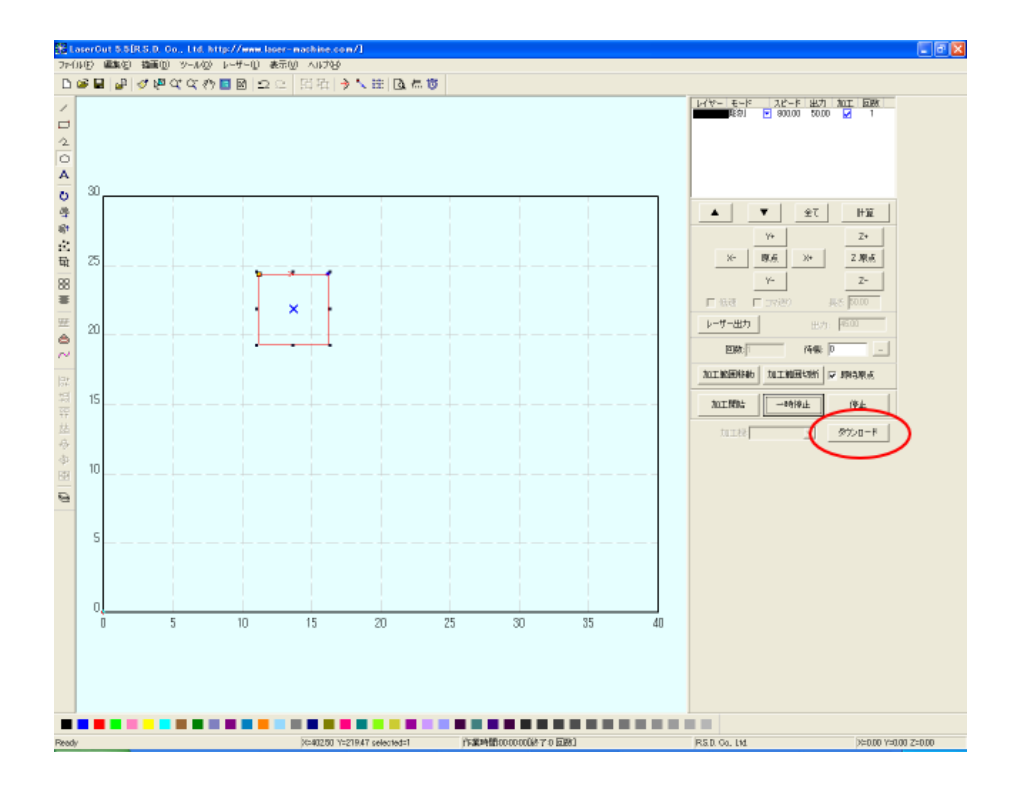

「ダウンロードマネージャ」ダイアログが表示されたら、まず「設定のダウンロード」をクリックします。レ ーザー加工機からブザー音が聞こえてから、次に「データのダウンロード」をクリックします。

| ダウンロード マネージャ |          |                        |         |            |  |  |
|--------------|----------|------------------------|---------|------------|--|--|
|              | No.      | ファイル名                  | サイズ     |            |  |  |
|              |          |                        |         |            |  |  |
|              |          |                        |         |            |  |  |
|              |          |                        |         |            |  |  |
|              |          |                        |         |            |  |  |
|              |          |                        |         | 10865.0. M |  |  |
| 1            | 設定のタワンロー | トレーテータのタワン<br>全間IR全 読売 |         |            |  |  |
| Ŀ            | HURRAN   |                        | 19700 P | 91920 F    |  |  |

「設定のダウンロード」をクリックしてもブザーが鳴らない場合は、レーザー加工機の環境を確認してくださ い。

- ※ PC と USB ケーブル接続されているか?
- ※ Z 軸動作モードではないか?
- ※ 加工の一時停止状態ではないか?

⑧ 前記②に戻って加工を行ってください。

加工後、実測し、データの値と実測値を比較します。ずれていたら、パルス単位計算の「移動量」を増減させ ます。

この工程を繰り返し、データのサイズと実測値が一致するまで補正を繰り返してください。